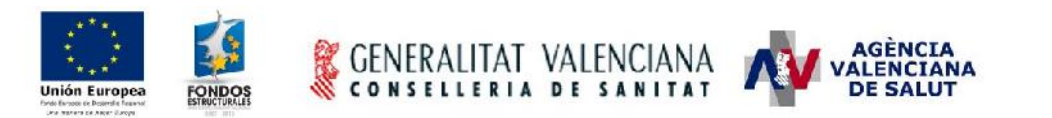

## - SICOMEPS -

## Partes de estupefacientes Manual de usuario de farmacia

#### Estado actual

| Estado             | Finalizado                                                            |
|--------------------|-----------------------------------------------------------------------|
| Fecha modificación | 30 de abril de 2013                                                   |
| Autor              | Conselleria de Sanidad                                                |
| Dirigido a         | Oficinas de Farmacia                                                  |
| Ubicación/URL      | http://www.san.gva.es/docs/farmacias/SICOMEPS_SOGE_Farmacias_v1_2.pdf |

#### Resumen

El presente documento detalla los pasos a realizar por un usuario de farmacia para enviar un parte de movimientos de medicamentos estupefacientes.

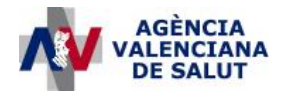

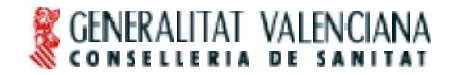

## 1. ¿Cuándo debo enviar el parte?

Los partes de oficina de farmacia se enviarán anualmente.

- Plazo para el envío: del 1 al 31 de enero.
- La farmacia deberá enviar el parte con movimientos de medicamentos y principios activos estupefacientes correspondientes al año anterior.

En caso de que no haya habido movimientos, la farmacia deberá acceder a SICOMEPS para enviar el <u>parte sin movimientos</u>.

### 2. ¿Cómo accedo a SICOMEPS?

- Entrar en: https://siscv.san.gva.es/
- Introducir el usuario y contraseña que recibió al enviar la credencial de usuario para acceder al sistema.
- Una vez hayamos accedido, seleccionamos la aplicación "SICOMEPS" y accedemos al menú.
- En el menú seleccionamos la entrada "GESTOR DE MEDICAMENTOS ESTUPEFACIENTES" y se mostrará el submenú con la opción "NUEVO PARTE FARMACIA". Seleccionamos esta opción.

### 3. ¿Cómo envío el parte?

- 1. En la parte superior de la pantalla se cargarán automáticamente los datos de identificación de la oficina de farmacia.
  - En caso de que al hacer clic en NUEVO PARTE DE FARMACIA no se abra la pantalla para enviar el parte, es posible que usted deba suscribirse al servicio de notificaciones electrónicas, para ello, lea el Anexo I.
- 2. Para comenzar a añadir movimientos al parte, el usuario deberá hacer clic en el botón "Añadir":

| Título: SICOMEPS_SOGE_Farmacias_v1_2      | Página 2 de 11                |
|-------------------------------------------|-------------------------------|
| Fecha de la última modificación: 30/04/13 | Autor: Conselleria de Sanidad |

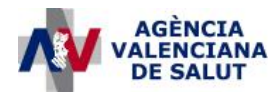

| Datos Oficina d      | le Farmacia / S | Servicio Farmacé  | utico            |                  |               |               | Ayı       |
|----------------------|-----------------|-------------------|------------------|------------------|---------------|---------------|-----------|
| Oficina de farmacia: | V-1135-F MAIG   | CA MARTINEZ URREA |                  |                  |               |               |           |
| Provincia:           | VALENCIA        |                   | CP:              | 46980            |               |               |           |
| Información de       | el parte        |                   |                  |                  |               |               |           |
| Parte correspondien  | te al Año 2012  | Cargar Parte      |                  |                  |               |               |           |
| Listado de est       | upefacientes    |                   |                  |                  |               |               |           |
| Código               | Estupefaciente  | Exist. anterior   | Nº unid. entrada | Nº unid. dispen. | Nº unid. dev. | Exist. actual | Proveedor |
|                      |                 |                   |                  |                  |               |               |           |
|                      |                 |                   |                  |                  |               |               |           |
| 50 YOUTRU HUY VII I  | 101411          |                   |                  |                  |               | Guardar       | Aña       |

Existirá un movimiento por cada medicamento/principio activo y proveedor (almacén/laboratorio).

#### 3. Se mostrará una nueva pantalla para rellenar los datos del movimiento:

| Medicamento/Pp o, Activo: |                                                                   | Puede utilizar la lupa de     búsqueda para seleccionar |
|---------------------------|-------------------------------------------------------------------|---------------------------------------------------------|
| Tipo proveedor: ALMACÉN   | <ul> <li>Seleccionar Almacén, Laboratorio u Otros</li> </ul>      | el medicamento o principio<br>activo                    |
| Proveedor:                |                                                                   | Puede utilizar la lupa de                               |
| Existencia anterior:      | Existencia actual:                                                | búsqueda para seleccionar                               |
| № unidades entrada:       | Nº unidades dispensadas:                                          |                                                         |
| Nº uridaces cevueltas:    |                                                                   |                                                         |
| Incidencias:              |                                                                   | *                                                       |
| Los movimientos de s      | ustancias activas deben notificarse en miligramos (mg) y con un m | áximo de 2 decimales.                                   |
|                           |                                                                   | Limpiar Confirmar                                       |

#### Detalle de los campos del formulario:

<u>Medicamento/Principio activo</u>: el usuario podrá introducir el código en el primer campo o la descripción en el segundo campo y seleccionar la tecla INTRO o hacer clic en la lupa. En ese momento el sistema realizará la búsqueda y, si sólo encuentra un resultado, se cargará automáticamente en el filtro. Si encuentra más resultados se abrirá la búsqueda de medicamentos.

| Título: SICOMEPS_SOGE_Farmacias_v1_2      | Página 3 de 11                |
|-------------------------------------------|-------------------------------|
| Fecha de la última modificación: 30/04/13 | Autor: Conselleria de Sanidad |

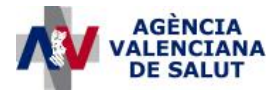

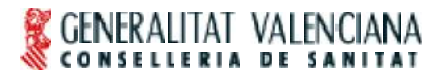

El usuario también podrá hacer clic directamente sobre la lupa de búsqueda situada a la derecha del campo de texto 'Medicamento/Ppio. Activo:' y se abrirá el formulario de 'Búsqueda de medicamentos' vacío. El usuario seleccionará el medicamento o principio activo que desee y volverá de forma automática a esta pantalla habiéndose rellenado los campos referentes al medicamento.

Tipo proveedor: el usuario podrá elegir entre las opciones:

- Almacén
- Laboratorio
- Otros: sólo seleccionaremos esta opción en caso de haber seleccionado una de las anteriores y no haber encontrado el almacén o laboratorio en la lupa de búsqueda.

<u>Proveedor</u>: este campo se rellenará con el CIF y nombre del almacén o laboratorio, dependiendo de lo que se haya seleccionado en el desplegable anterior. Se recomienda utilizar la lupa de búsqueda para encontrar los datos del proveedor. <u>Campo no obligatorio</u>.

Existencia anterior: número de unidades que tenía la farmacia al comienzo del año.

Existencia actual: número de unidades que tiene la farmacia al finalizar el año.

Nº unidades de entrada: número de unidades adquiridas.

Nº unidades dispensadas: número de unidades dispensadas.

<u>Nº unidades devueltas</u>: número de unidades devueltas a almacenes/laboratorios.

Existencia anterior + Nº ud. entrada – Nº ud. dispensadas – Nº ud. devueltas = Existencia actual

Incidencias: se rellenará este campo si existe alguna incidencia sobre el movimiento que se está dando de alta.

- 4. Una vez se han rellenado los datos, seleccionar el botón "Confirmar".
- 5. Comprobar que vuelve al formulario inicial, en el que se ha añadido una nueva línea:

| Título: SICOMEPS_SOGE_Farmacias_v1_2      | Página 4 de 11                |
|-------------------------------------------|-------------------------------|
| Fecha de la última modificación: 30/04/13 | Autor: Conselleria de Sanidad |

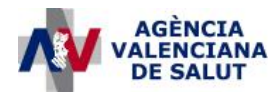

| Datos Oficina de        | Farmacia / Ser | vicio Farmacé   | utico            |                              |               |               | Ayu       |
|-------------------------|----------------|-----------------|------------------|------------------------------|---------------|---------------|-----------|
| Oficina de farmacia I 🗸 | 1135-F MAICA I | ARTINEZ URREA   |                  |                              |               |               |           |
| Dreccón: 🖸              | ile E Puig, 7  |                 |                  |                              |               |               |           |
| Provincia: V/           | LENCIA         |                 | CP: 4            | 6980                         |               |               |           |
| Información del p       | arte           |                 |                  |                              |               |               |           |
| Parte corresponciente a | Año: 2012      | Cargar Parte    |                  |                              |               |               |           |
| Listado de estupe       | facientes      |                 |                  |                              |               |               |           |
| Código                  | Estupetaciente | Exist. anterior | Nº unid. entrada | N <sup>o</sup> unid, dispen, | Nº unid, dev. | Exist, actual | Proveedor |
| 2x / × 1540A            | FENTANILO      | 10.05           | 50.00            | 47.8G                        | 0.00          | 12.19         |           |
|                         |                |                 |                  |                              |               |               |           |
|                         |                |                 |                  |                              |               |               |           |
|                         |                |                 |                  |                              |               |               |           |
|                         |                |                 |                  |                              |               |               |           |
|                         |                |                 |                  |                              |               |               |           |
|                         |                |                 |                  |                              |               | Guardar       | Añad      |

- 6. Repetir los pasos 2, 3 y 4 por cada movimiento del parte.
- 7. Una vez el parte está cumplimentado, seleccionar el botón "Enviar" de la parte inferior de la pantalla:

| Título: SICOMEPS_SOGE_Farmacias_v1_2      | Página 5 de 11                |
|-------------------------------------------|-------------------------------|
| Fecha de la última modificación: 30/04/13 | Autor: Conselleria de Sanidad |

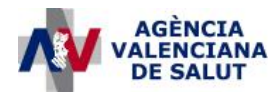

| Datos Ofic                    | ina de l                              | armacia / Serv                           | vicio Farmacé   | utico            |                  |               |               | Λyu       |
|-------------------------------|---------------------------------------|------------------------------------------|-----------------|------------------|------------------|---------------|---------------|-----------|
| Oficina de fari<br>Dre<br>Pro | macia i V-<br>eccón: Ca<br>wincia: VA | 1135-F MAICA M<br>Ie E Puig, 7<br>LENCIA | ARTINEZ URREA   | СР: 4            | 6980             |               |               |           |
| Informacio                    | ón del p                              | arte                                     |                 |                  |                  |               |               |           |
| Parte correspo                | onciente al                           | Año: 2012                                | Cargar Parte    |                  |                  |               |               |           |
| Listado de                    | estupe                                | facientes                                |                 |                  |                  |               |               |           |
|                               | Código                                | Estupetaciente                           | Exist. anterior | Nº unid. entrada | Nº unid. dispen. | Nº unid. dev. | Exist. actual | Proveedor |
|                               |                                       |                                          |                 |                  |                  |               |               |           |
| ₽ GENERALITA                  | VT VALENCIA                           | NA Salie                                 | Frontine        | tin movimi⇒nto   | Foviar           |               | Guardar       | Añad      |

8. La aplicación solicitará la firma electrónica del usuario.

| ormación                 | 1.1                     |
|--------------------------|-------------------------|
| Para enviar el parte deb | be firmar digitalmente. |
|                          |                         |
|                          |                         |
|                          |                         |

- 9. Seleccionar Firmar.
- 10. Al finalizar, se mostrará el acuse de recibo con la información del parte.

| Título: SICOMEPS_SOGE_Farmacias_v1_2      | Página 6 de 11                |
|-------------------------------------------|-------------------------------|
| Fecha de la última modificación: 30/04/13 | Autor: Conselleria de Sanidad |

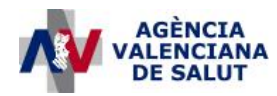

| EPS           |                                       |                                              |                                  | Usua                                 | ario: MAICA MART                     | ÍNEZ                           |                                   |                                     |
|---------------|---------------------------------------|----------------------------------------------|----------------------------------|--------------------------------------|--------------------------------------|--------------------------------|-----------------------------------|-------------------------------------|
| Resultado     |                                       |                                              |                                  |                                      |                                      |                                |                                   |                                     |
|               |                                       | LITAT VA                                     | ALENCIA<br>s a m                 |                                      |                                      |                                |                                   |                                     |
|               |                                       | A<br>irección G                              | GÈNCIA<br>Seneral (              | VALENC<br>de Farma                   | IANA DE<br>acia y Pro                | SALUT<br>oductos               | Sanitari                          | ios                                 |
|               | Nº de parte<br>MAICA M<br>Facturación | : 2302<br>ARTÍNEZ con I<br>1: 666) ha enviac | DNI 48407870<br>lo el parte de c | OT, titular de la<br>estupefacientes | o Oficina de Fan<br>s correspondient | nacia con núr<br>e al año 2012 | nero de regist<br>, con la siguie | ro V-1135-F (Nº<br>nte información: |
|               | Nº de línea<br>1                      | Estupefaciente<br>FENTANILO                  | Nº u. anterior<br>10.05          | N° u. entrada<br>50.0                | N° u. dispensadas<br>47.08           | N° u. devueltas                | Nº u. actual<br>12.19             | Incidencias                         |
| GENERALITAT V | T<br>Valencia, 3<br>ALINCIANA         | TENTANILO<br>10 de Abril de 20<br>Salir      | 10.05                            | 50.0                                 | 47.08                                | 0.0                            | 12.19                             |                                     |

#### ¡Ya ha enviado su parte anual de movimientos estupefacientes!

Si su parte no lleva movimientos, al acceder al parte únicamente tendrá que seleccionar el botón "Enviar sin movimientos" situado en la parte inferior derecha de la pantalla. Deberá firmar electrónicamente.

| Título: SICOMEPS_SOGE_Farmacias_v1_2      | Página 7 de 11                |
|-------------------------------------------|-------------------------------|
| Fecha de la última modificación: 30/04/13 | Autor: Conselleria de Sanidad |

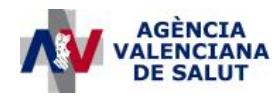

## 4. Anexo I

#### a. Firma del Registro de Notificaciones Electrónicas

- 1) Cuando el usuario accede a SICOMEPS por primera vez, debe firmar el Registro de Notificaciones Electrónicas.
- 2) Cuando haga clic en alguno de los submódulos la aplicación, aparentemente, la aplicación 'no hará nada': fijarse en si aparece una alerta con un icono amarillo donde se indica al usuario que '...debe registrarse en el servicio de notificaciones electrónicas para tener acceso a los módulos...'.

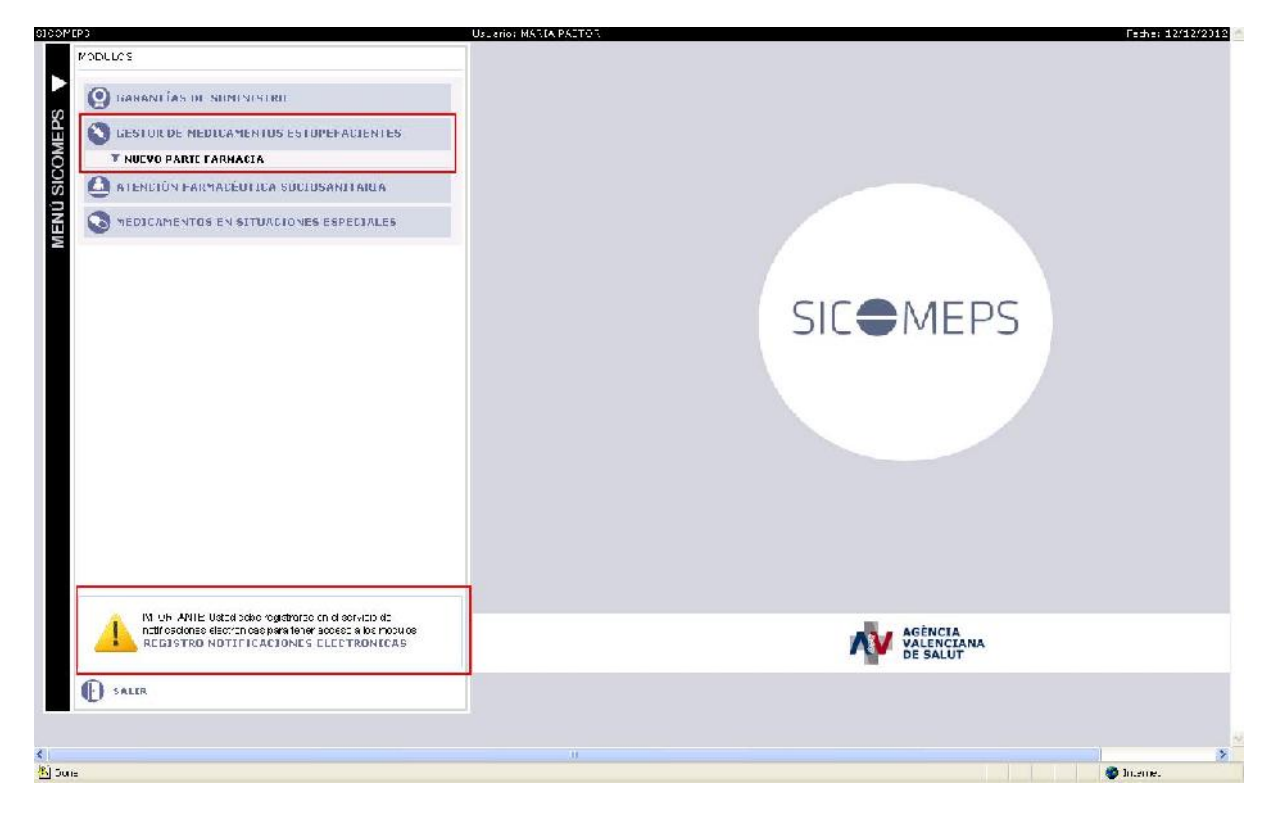

- 3) Hacer clic sobre el link REGISTRO NOTIFICACIONES ELECTRÓNICAS.
- 4) En el formulario de 'Suscripción al servicio de Notificaciones Electrónicas de SICOMEPS' comprobar que los datos del usuario son correctos. Introducir (o modificar si aparece precargado) el correo electrónico y el número de teléfono (éste último es opcional). Seleccionar 'He leído y acepto las condiciones'. Hacer clic en **Firmar**.
- 5) Se mostrará el mensaje 'La solicitud ha sido rellenada correctamente'. Hacer clic en **Aceptar** (acción que mostrará el cryptoapplet para que el usuario seleccione

| Título: SICOMEPS_SOGE_Farmacias_v1_2      | Página 8 de 11                |
|-------------------------------------------|-------------------------------|
| Fecha de la última modificación: 30/04/13 | Autor: Conselleria de Sanidad |

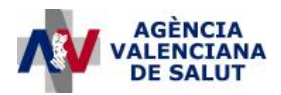

su certificado y realice la firma; si no se muestra el cryptoapplet, ver punto b.Firma del Registro de Notificaciones Electrónicas con IE8 o superior).

6) Tras la firma, el menú de SICOMEPS tomará la siguiente apariencia: en la parte superior se podrá seleccionar cualquier submódulo y en la parte inferior habrá desaparecido el icono amarillo, mostrando un icono de un sobre (haciendo clic sobre REGISTRO NOTIFICACIONES ELECTRÓNICAS el usuario podrá modificar la dirección de correo electrónico registrada en el sistema).

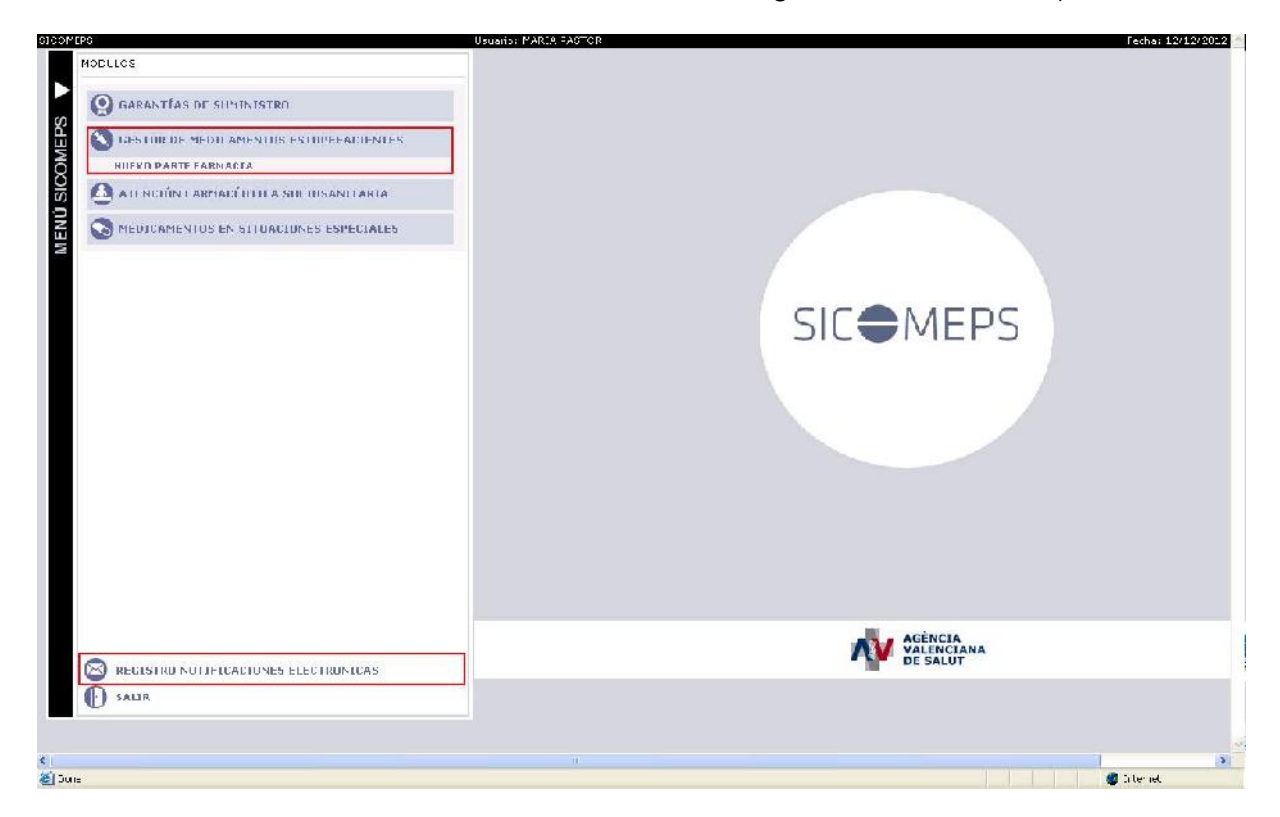

| Título: SICOMEPS_SOGE_Farmacias_v1_2      | Página 9 de 11                |
|-------------------------------------------|-------------------------------|
| Fecha de la última modificación: 30/04/13 | Autor: Conselleria de Sanidad |

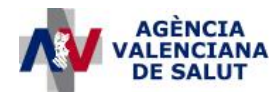

# b. Firma del Registro de Notificaciones Electrónicas con IE8 o superior

 Si el usuario tiene la versión 8 ó superior, es posible que al darle a Aceptar (punto 5 del apartado a.Firma del Registro de Notificaciones Electrónicas) la aplicación no responda.

| Inciouszca is                                                                     | ción de rotrificaciones electrónicas, ha de disponer de una Dire                                                                                                    | ección Electronica personal que identifique univocamente su buzón electrón<br>los cua es quiere recibir notificaciones, comunicaciones y avisos en su l                                                                              | co.<br>Duzćn |
|-----------------------------------------------------------------------------------|----------------------------------------------------------------------------------------------------|----------------------------------------------------------------------------------------------------|--------------|
| electrónico.                                                                      |                                                                                                    |                                                                                                    |              |
|                                                                                   | Notificaciones Electronicas                                                                                                    | ×                                                                                                    |              |
|                                                                                   | a solicitud ha sido relianada correctamen                                                                                                    | te                                                                                                    |              |
|                                                                                   | Accetar                                                                                                    |                                                                                                    |              |
|                                                                                   |                                                                                                    |                                                                                                    |              |
|                                                                                   |                                                                                                    |                                                                                                    |              |
| Los datos prop                                                                    | orcionados se incomorarán al Sistema de Información de Ordi                                                                                                    | enación y Control de Medicamentos y Productos Sanitarios (SICOMEPS) d                                                                                                    | e la 🔺       |
| Dirección Gene                                                                    | ral de Harmacia y Productos Sanitarios y serán utilizados para                                                                                                    | la remision de notificaciones                                                                                                    |              |
| El usuario reci<br>formulario resp                                                | inoce que los datos personales proporcionados han sido in<br>orden con veracidad a la situación real y que comunicará c                                                                      | itroducidos de forma volurtaria, garantizando que los datos incorporado:<br>zualquier modificación que afecte a los mismos. En consecuercia, el usu                                                                                  | s al<br>ario |
| cualesquiera di<br>or osto sitio se                                               | te a la Dirección General de Farmacia y Productos Sacutario<br>iños y perjuicios ocasionados como consecuencia dal incump<br>in considerados confidencia os y el e-mail, teléforo u otros da | s de la Conselleria de Santhr y resto de organismos emisores habilitados<br>il miento de las obligaciones asumicas en esta cláusula. Los datos entrega<br>atos personales no será revelada ni compartida simenes que quien los entre | dos<br>cea   |
| exprese claram                                                                    | erte lo cortrario según estipula <sup>°</sup> a ley orgánica 15/1999 de 13                                                                                                    | 3 de ciciembre, de Protección de Datos de Carácter Personal.                                                                                                    |              |
| El usuario man<br>electronica de l                                                | ifiesta expresamente conocer y aceptar, plenamente y sin res<br>a Dirección General de Farmacia y Productos Sanitarios inclui                                                                | servas, el contenico de las condiciones generales de acceso y uso de la s<br>idas en el avisti legal                                                                                                    | ede          |
| CONFIDENCIA<br>El usuario rec                                                     | LIDAD Y PROTECCIÓN DE DATOS.<br>onoce que los datos personales proporcionados han sido                                                                                                    | introducicos de forma voluntaria. Los datos entrecados en este sitio                                                                                                    | son          |
|                                                                                   | onfidencia es y las direccionas, nombres y demás informac<br>ortrar o según estipula a ley orgánica 15/1999 de 13 de dicir                                                                   | ión no será revelada ni compartida a menos que quien los entrega expr<br>embre, de Protección da Datos de Carácter Personal.                                                                                                    | ese          |
| considerados o<br>claramente lo c                                                 | tados por el usuario serán incorporados a un fichero automata                                                                                                    | isdo Etularicad de la Diresción General de Farmacia de Praductos Sanitarios<br>esciones Electrónises de SICOMEPS.                                                                                                    | de           |
| considerados o<br>claramente la o<br>Los datos facili<br>la Canselleria o         | e Sanitat cuya finalidad es la prestación de Servicio de Notific                                                                                                    |                                                                                                    |              |
| considerados o<br>claramente lo o<br>Los datos facili<br>la Conselleria o         | e Senitat cuya finalidad es la prestación del Servicio de Notifi<br>e leido y avestu las conticiones                                                                                         | Firmar                                                                                                    | *            |
| considerados o<br>claramente la o<br>Los datos facili<br>la Conselleria o<br>IV t | le Senitat cuya finalidad es la prestación del Servicio de Notifio<br>le letto y acepto las confliciones                                                                                     | Firmar                                                                                                    | Ŧ            |

 En este caso, cerrar el navegador, abrirlo y volver a acceder a SICOMEPS. Cuando se abra la ventana con el menú de SICOMEPS, hacer clic en la tecla F12. Hacer clic sobre '<u>Modo de explorador</u>', acción que desplegará un listado de versiones de IE. Seleccionar '*Internet Explorer 7*'.

| Título: SICOMEPS_SOGE_Farmacias_v1_2      | Página 10 de 11               |
|-------------------------------------------|-------------------------------|
| Fecha de la última modificación: 30/04/13 | Autor: Conselleria de Sanidad |

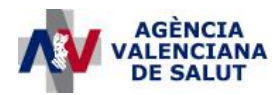

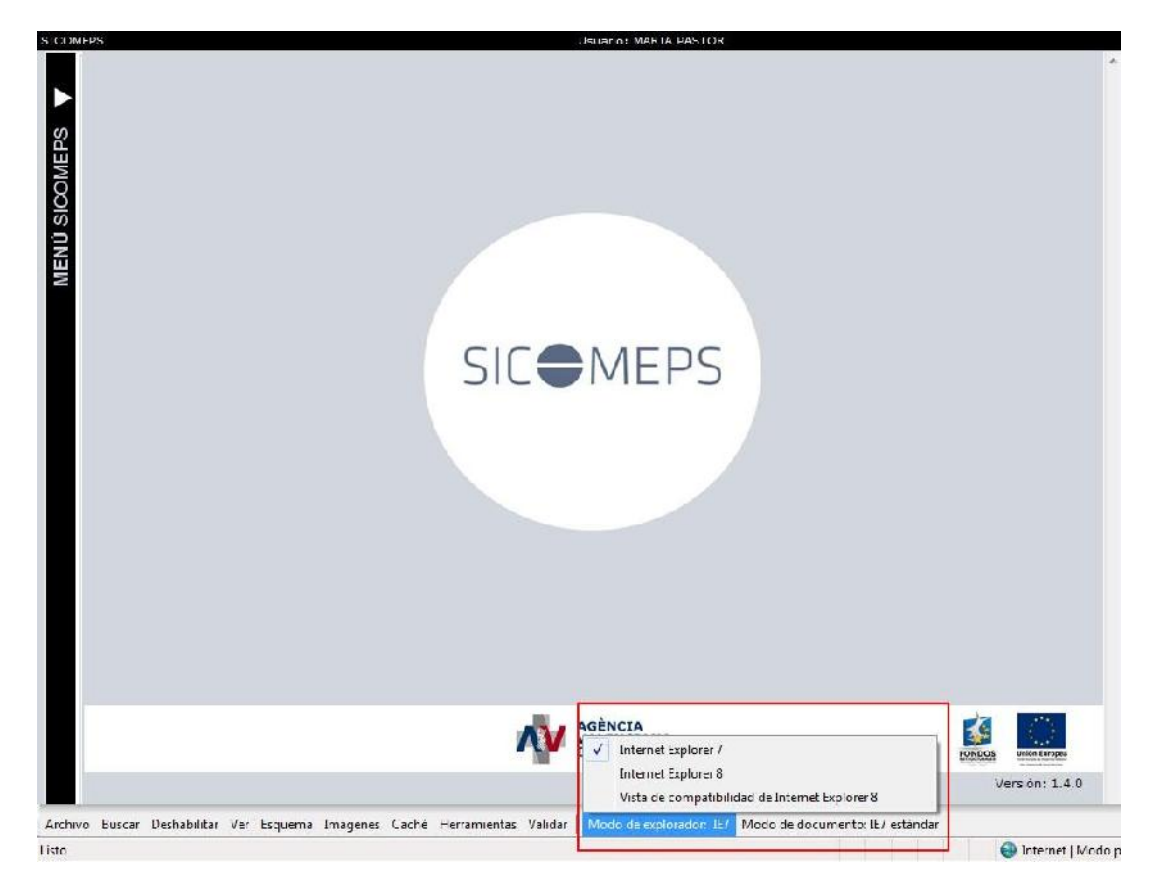

3) Firmar el registro de notificaciones electrónicas tal y como se indica en el apartado a. Firma del Registro de Notificaciones Electrónicas.

| Título: SICOMEPS_SOGE_Farmacias_v1_2      | Página 11 de 11               |
|-------------------------------------------|-------------------------------|
| Fecha de la última modificación: 30/04/13 | Autor: Conselleria de Sanidad |